## **BOOKING ORDERS ON ePICAS**

Easy as just a few clicks and your order is instantly booked! No need to wait for customer service in either office to process orders!

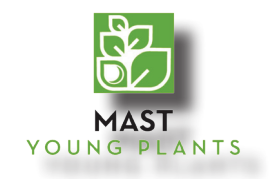

1. Visit www.MastYoungPlants.com and click on "Live Availability" at the top menu.

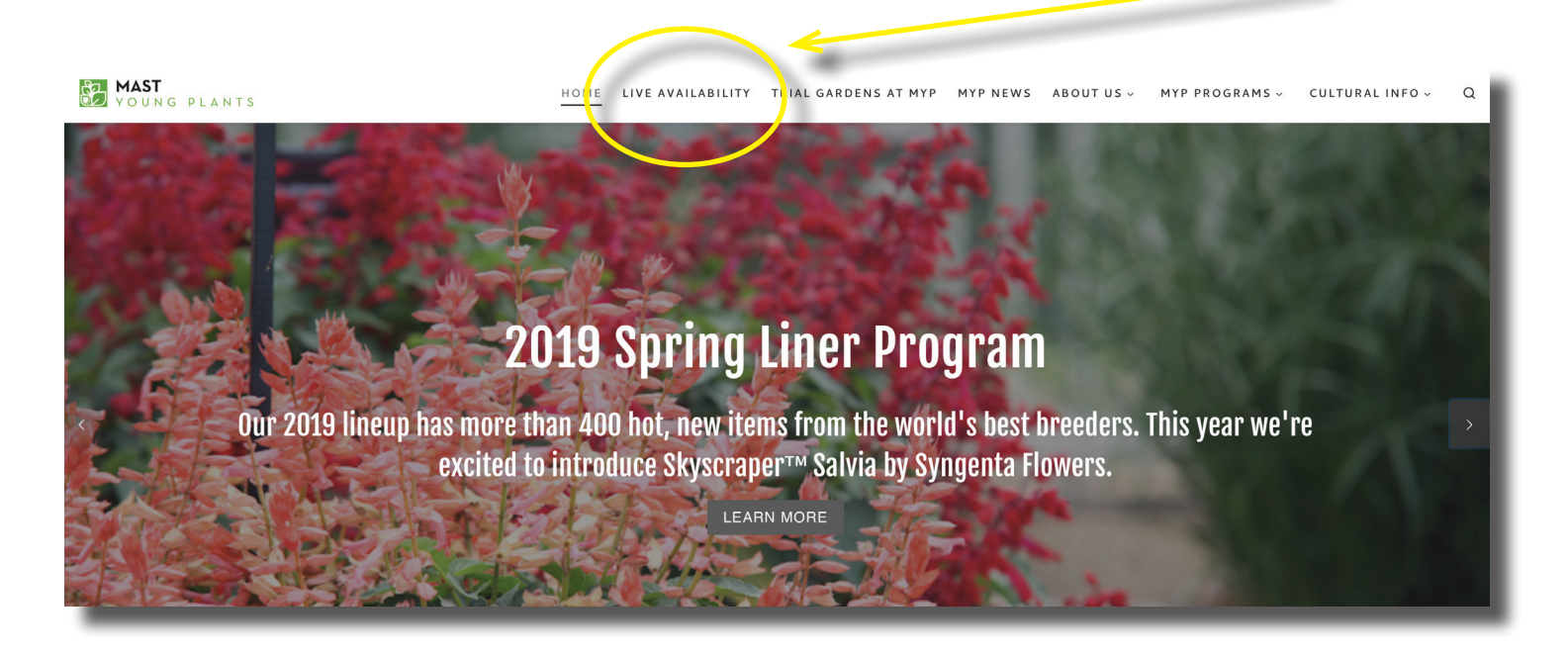

2. Click "Login" at the top right hand corner.

| MAST                                                                                                    |                                                                                                   |        |       |       |       |       | Home   Availability • | © Order Entry+   ⊜ Order Inq iry   Ca | alog •   Login  |
|----------------------------------------------------------------------------------------------------|---------------------------------------------------------------------------------------------------|--------|-------|-------|-------|-------|-----------------------|---------------------------------------|-----------------|
| Voorkiel province     Province       Week:     46 of 2018     <       Keyword Search:                                                                                                    | LINER SEASON 8                                                                                    |        |       |       |       |       |                       | UNL=Unlimit                           | ed Availability |
| Zone: All Zones Color: All Colors Color: All Colors Color: All Colors Color: All Colors Color: All Colors Color: All Colors Color: All Color: All Color: A | Genera: All Genera Container<br>. <u>N Q P</u> Q R S I U <u>V W X Y Z Other</u><br>Container Size | Plants | Wk 46 | Wk 47 | Wk 48 | Wk 49 | Wk 50 Crop            | Container                             | =               |
| DRACAENA INDIVISA SPIKE                                                                                                    | 288 Plug Trav                                                                                     | 250    | 998   | 998   | 1852  | 1852  | 1852 SPK-SPK-701      | 47                                    |                 |
| AGINA IRISH MOSS                                                                                                    | 51 SPLIT TRAY                                                                                     | 50     | 0     | 0     | 0     | 0     | 197 SAG-IRS-702       | 51                                    |                 |
| ALVIA SAUCY CORAL                                                                                                    | 51 SPLIT TRAY                                                                                     | 50     | 0     | 0     | 0     | 0     | UNL SAS-SPL-802       | 51                                    |                 |
| ALVIA SAUCY PURPLE                                                                                                    | 51 SPLIT TRAY                                                                                     | 50     | 0     | 0     | 0     | 0     | UNL SAS-SPL-603       | 51                                    |                 |
| ALVIA SAUCY RED                                                                                                    | 51 SPLIT TRAY                                                                                     | 50     | 0     | 0     | 0     | 0     | UNL SAS-SPL-101       | 51                                    |                 |
| CAEVOLA PURPLE HAZE                                                                                                    | 51 SPLIT TRAY                                                                                     | 50     | 2     | 2     | 0     | 0     | 0 SCV-HAZ-601         | 51                                    |                 |
| CAEVOLA SUNTASTIC                                                                                                    | 51 SPLIT TRAY                                                                                     | 50     | 3     | 3     | 0     | 0     | 0 SCV-SNT-801         | 51                                    |                 |
| JCCULENT CHICK CHARM 2.0                                                                                                    | Mega 50                                                                                           | 49     | 41    | 24    | 44    | 44    | 44 SUC-MIX-706        | 50                                    |                 |
| JCCULENT CHICK CHARM MIX                                                                                                    | Mega 50                                                                                           | 49     | 22    | 21    | 37    | 37    | 37 SUC-MIX-701        | 50                                    |                 |
| UCCULENT COASTAL SUNSET MIX                                                                                                    | Mega 50                                                                                           | 49     | 22    | 22    | 40    | 40    | 40 SUC-MIX-702        | 50                                    |                 |
| UCCULENT CORAL REEF MIX                                                                                                    | Mega 50                                                                                           | 49     | 16    | 16    | 35    | 35    | 35 SUC-MIX-703        | 50                                    |                 |
| JCCULENT MANGAVE MIX                                                                                                    | Mega 50                                                                                           | 49     | 0     | 25    | 25    | 25    | 25 SUC-MIX-708        | 50                                    |                 |
|                                                                                                    | Mega 50                                                                                           | 49     | 19    | 7     | 26    | 26    | 26 SUC-MIX-704        | 50                                    |                 |
| UCCULENT SEA URCHIN MIX                                                                                                    |                                                                                                   |        |       |       |       |       |                       |                                       |                 |

3. Enter Login ID and Password. If you need one, please contact Tara at 616.784.0583.

|                                                                                                    | Cancel |
|----------------------------------------------------------------------------------------------------|--------|
| Please Login                                                                                                    |        |
| Login ID:                                                                                                    |        |
| Password:                                                                                                    |        |
| Forgot Your Password?                                                                                                    |        |
| Login Cancel                                                                                                    |        |
| Mast Young Plants<br>MAIL: <u>utcomcare@mastyoungplants.com</u><br>HOME: (616) 784-0583<br>Copyright @Innovative Software Solutions, Ltd.<br>All Rights Reserved |        |
|                                                                                                    |        |
|                                                                                                    |        |

4. Once you are logged in, filter **Young Plant Availability (Cumulative)** to best fit what you are looking for. In the example below here's what our filter looks like:

## Week: "46 of 2018"

## Form: "Veg. Liner Season"

Description Begins: **"S**" - In this scenario, we are going to be ordering a Succulent tray so "S" is where you would find this item.

| MAST<br>YOUNG PLANTS                                                                                                    |                                                                                                    |                                                                  |                                                       |       |
|----------------------------------------------------------------------------------------------------|----------------------------------------------------------------------------------------------------|------------------------------------------------------------------|-------------------------------------------------------|-------|
| Young Plant Availability (Cumulative)                                                                                                    |                                                                                                    |                                                                  |                                                       |       |
| Week: 46 of 2018 \$ << Prev Next >> Form: V                                                                                                    | YEG. LINER SEASON 💠                                                                                                    |                                                                  |                                                       |       |
| Keyword Search:                                                                                                    | Go Advanced Search                                                                                                    |                                                                  |                                                       |       |
| Zone: All Zones + Color: All Colors +                                                                                                    | Genera: All Genera + Containor:                                                                                                    | All Containers \$                                                |                                                       |       |
|                                                                                                    |                                                                                                    |                                                                  |                                                       |       |
| Description Begins: All A B C D E F G H I J K L                                                                                                    | <u>MNOPQRSTUVWXYZOther</u>                                                                                                    |                                                                  |                                                       |       |
|                                                                                                    | <u>. M N O P Q R S I U V W X Y Z Other</u><br>Container Size                                                                                                    | Plants                                                           | Wk 46                                                 | Wk 47 |
| Description A                                                                                                    | <u>MNOPQRSTUWXYZOther</u><br>Container Size<br>2007.ug Tray                                                                                                    | Plants 250                                                       | Wk 46<br>998                                          | Wk 47 |
| Description Begins: All A B C D E F G H I J K L<br>Description A<br>DRACAENA INCOMINA SPIKE<br>SAGINA IRISH MOSS                                                                                                    | MNQPQRSIUVWXYZOther<br>Container Size<br>2007,100 Tray<br>51 SPLIT TRAY                                                                                                    | Plants 250 50                                                    | Wk 46<br>998<br>0                                     | Wk 47 |
| Description A<br>DracAleNA incorrest Spike<br>SAGINA IRISH MOSS<br>SALVIA SAUCY CORAL                                                                                                    | MNOPQRSIUYWXYZOther<br>Container Size<br>255-rug Tray<br>51 SPLIT TRAY<br>51 SPLIT TRAY                                                                                                    | Plants 250<br>50<br>50                                           | Wk 46<br>998<br>0<br>0                                | Wk 47 |
| Description Begins: All A B C D E F G H I J K L<br>Description A<br>DRACAENA INDUTYSA SPIKE<br>SAGINA IRISH MOSS<br>SALVIA SAUCY CORAL<br>SALVIA SAUCY PURPLE                                                                                                    | . <u>M N Q P Q R S I U Y W X Y Z Other</u><br>Container Size<br>200-rug Tray<br>51 SPLIT TRAY<br>51 SPLIT TRAY<br>51 SPLIT TRAY                                                                                                    | Plants 250<br>50<br>50<br>50<br>50                               | Wk 46<br>998<br>0<br>0                                | Wk 47 |
| Description Begins: All A B C D E F G H I J K L<br>DracAENA INTERNATIONAL SPIKE<br>SAGINA INISH MOSS<br>SALVIA SAUCY CORAL<br>SALVIA SAUCY PURPLE<br>SALVIA SAUCY RED                                                                                              | . <u>M</u> <u>N</u> <u>O</u> <u>P</u> <u>Q</u> <u>R</u> <u>S</u> <u>I</u> <u>U</u> <u>Y</u> <u>W</u> X Y Z <u>Other</u><br>Container Size<br>250 July Tray<br>51 SPLIT TRAY<br>51 SPLIT TRAY<br>51 SPLIT TRAY<br>51 SPLIT TRAY                                                   | Plants 250<br>50<br>50<br>50<br>50<br>50<br>50<br>50             | Wk 46<br>998<br>0<br>0<br>0<br>0<br>0                 | Wk 47 |
| Description Begins: All A B C D E E G H I J K L<br>DRACAENA INCOMISA SPIKE<br>SAGINA IRISH MOSS<br>SALVIA SAUCY CORAL<br>SALVIA SAUCY PURPLE<br>SALVIA SAUCY RED<br>SCAEVOLA PURPLE HAZE                                                                           | M N Q P Q R S I U Y W X Y Z Other<br>Container Size<br>250 Jug Tray<br>51 SPLIT TRAY<br>51 SPLIT TRAY<br>51 SPLIT TRAY<br>51 SPLIT TRAY<br>51 SPLIT TRAY<br>51 SPLIT TRAY                                                                                                    | Plants 250<br>50<br>50<br>50<br>50<br>50<br>50<br>50<br>50<br>50 | Wk 46<br>998<br>0<br>0<br>0<br>0<br>0<br>2            | Wk 47 |
| Description Begins: All A B C D E E G H I J K L<br>DRACAENA INCOMSA SPIKE<br>SAGINA IRISH MOSS<br>SALVIA SAUCY CORAL<br>SALVIA SAUCY PURPLE<br>SALVIA SAUCY RED<br>SCAEVOLA PURPLE HAZE<br>SCAEVOLA SUNTASTIC                                                      | . <u>M</u> <u>N</u> <u>O</u> <u>P</u> <u>Q</u> <u>R</u> <u>S</u> <u>I</u> <u>U</u> <u>Y</u> <u>W</u> X Y Z <u>Other</u><br>Container Size<br>2007.ug Tray<br>51 SPLIT TRAY<br>51 SPLIT TRAY<br>51 SPLIT TRAY<br>51 SPLIT TRAY<br>51 SPLIT TRAY<br>51 SPLIT TRAY<br>51 SPLIT TRAY | Plants  250  50  50  50  50  50  50  50  50  5                   | Wk 46<br>998<br>0<br>0<br>0<br>0<br>0<br>2<br>3       | Wk 47 |
| Description Begins: All A B C D E F G H I J K L<br>DESCRIPTION A<br>DRACAENA INVOLVISA SPIKE<br>SAGUNA INVOLVISA SPIKE<br>SALVIA SAUCY CORAL<br>SALVIA SAUCY PURPLE<br>SALVIA SAUCY RED<br>SCAEVOLA PURPLE HAZE<br>SCAEVOLA SUNTASTIC<br>SUCCULENT CHICK CHARM 2.0 | M N Q P Q R S I U Y W X Y Z Other<br>Container Size<br>2005.rug Tray<br>51 SPLIT TRAY<br>51 SPLIT TRAY<br>51 SPLIT TRAY<br>51 SPLIT TRAY<br>51 SPLIT TRAY<br>51 SPLIT TRAY<br>51 SPLIT TRAY<br>Mega 50                                                                           | Plants 250 50 50 50 50 50 50 50 50 50 50 50 50 5                 | Wk 46<br>998<br>0<br>0<br>0<br>0<br>2<br>3<br>3<br>41 | Wk 47 |

5. Once you have your search filtered, *hover* over "Order Entry" in the top, right hand corner and then click "Young Plant".

| SON ¢                                                                                                  |                                        |                                     |                                      |                                      |                                      |                                                                                                    | UNI = Unlimited Availabil                    |
|----------------------------------------------------------------------------------------------------|----------------------------------------|-------------------------------------|--------------------------------------|--------------------------------------|--------------------------------------|----------------------------------------------------------------------------------------------------|----------------------------------------------|
| Advanced Search All Genera Q R S I U V W X Y Z Other                                                   | All Containers 🛟                       |                                     |                                      |                                      |                                      |                                                                                                    |                                              |
| Container Size                                                                                         | Plants                                 | Wk 46                               | Wk 47                                | Wk 48                                | Wk 49                                | Wk 50 Crop                                                                                                    | Container                                    |
| 288 Plug Tray                                                                                          | 250                                    | 998                                 | 998                                  | 1852                                 | 1852                                 | 1852 SPK-SPK-701                                                                                                    | 47                                           |
| 51 SPLIT TRAY                                                                                          | 50                                     | 0                                   | 0                                    | 0                                    | 0                                    | 197 SAG-IRS-702                                                                                                    | 51                                           |
| 51 SPLIT TRAY                                                                                          | 50                                     | 0                                   | 0                                    | 0                                    | Ō                                    | UNL SAS-SPL-802                                                                                                    | 51                                           |
| 51 SPLIT TRAY                                                                                          | 50                                     | 0                                   | 0                                    | 0                                    | 0                                    | UNL SAS-SPL-603                                                                                                    | 51                                           |
|                                                                                                    | 50                                     | 0                                   | 0                                    | 0                                    | 0                                    | UNL SAS-SPL-101                                                                                                    | 51                                           |
| 51 SPLIT TRAT                                                                                          |                                        |                                     |                                      |                                      |                                      |                                                                                                    |                                              |
| 51 SPLIT TRAY                                                                                          | 50                                     | 2                                   | 2                                    | 0                                    | 0                                    | U SCV-HAZ-601                                                                                                    | 51                                           |
| 51 SPLIT TRAY<br>51 SPLIT TRAY<br>51 SPLIT TRAY                                                        | 50                                     | 2                                   | 2                                    | 0                                    | 0                                    | 0 SCV-HAZ-601<br>0 SCV-SNT-801                                                                                           | 51<br>51                                     |
| 51 SPLIT TRAY<br>51 SPLIT TRAY<br>51 SPLIT TRAY<br>Mega 50                                             | 50<br>50<br>49                         | 2<br>3<br>41                        | 2<br>3<br>24                         | 0<br>0<br>44                         | 0<br>0<br>44                         | 0 SCV-HAZ-601<br>0 SCV-SNT-801<br>44 SUC-MIX-706                                                                         | 51<br>51<br>50                               |
| 51 SPLIT TRAY<br>51 SPLIT TRAY<br>51 SPLIT TRAY<br>Mega 50<br>Mega 50                                  | 50<br>50<br>49<br>49                   | 2<br>3<br>41<br>22                  | 2<br>3<br>24<br>21                   | 0<br>0<br>44<br>37                   | 0<br>0<br>44<br>37                   | U SCV-HAZ-601<br>O SCV-SNT-801<br>44 SUC-MIX-706<br>37 SUC-MIX-701                                                       | 51<br>51<br>50<br>50                         |
| 51 SPLIT IRAY<br>51 SPLIT IRAY<br>51 SPLIT TRAY<br>Mega 50<br>Mega 50<br>Mega 50                       | 50<br>50<br>49<br>49<br>49             | 2<br>3<br>41<br>22<br>22            | 2<br>3<br>24<br>21<br>22             | 0<br>0<br>44<br>37<br>40             | 0<br>0<br>44<br>37<br>40             | 0 SCV-HAZ-601<br>0 SCV-SNT-801<br>44 SUC-MIX-706<br>37 SUC-MIX-701<br>40 SUC-MIX-702                                     | 51<br>51<br>50<br>50<br>50<br>50             |
| 51 SPLIT TRAY<br>51 SPLIT TRAY<br>693 50<br>Mega 50<br>Mega 50<br>Mega 50                              | 50<br>50<br>49<br>49<br>49<br>49       | 2<br>3<br>41<br>22<br>22<br>16      | 2<br>3<br>24<br>21<br>22<br>16       | 0<br>0<br>44<br>37<br>40<br>35       | 0<br>0<br>44<br>37<br>40<br>35       | u scv-HAZ-601<br>0 SCV-SHT-801<br>44 SUC-MIX-706<br>37 SUC-MIX-701<br>40 SUC-MIX-702<br>35 SUC-MIX-703                   | 51<br>51<br>50<br>50<br>50<br>50<br>50       |
| 51 SPLIT TRAY<br>51 SPLIT TRAY<br>61 SPLIT TRAY<br>Mega 50<br>Mega 50<br>Mega 50<br>Mega 50<br>Mega 50 | 50<br>50<br>49<br>49<br>49<br>49<br>49 | 2<br>3<br>41<br>22<br>22<br>16<br>0 | 2<br>3<br>24<br>21<br>22<br>16<br>25 | 0<br>0<br>44<br>37<br>40<br>35<br>25 | 0<br>0<br>44<br>37<br>40<br>35<br>25 | 0 scv-HAZ-601<br>0 SCV-SNT-801<br>44 SUC-MIX-706<br>37 SUC-MIX-701<br>40 SUC-MIX-702<br>35 SUC-MIX-703<br>25 SUC-MIX-708 | 51<br>51<br>50<br>50<br>50<br>50<br>50<br>50 |

6. The screen now turns into a form in which you may enter **quantities** under the items you are looking to book. In the example below, we are booking **1 tray of Succulent Coast Sunset Mix for week 49** and as you will see, there are **37 trays available**. One you insert the number of trays you want to book, click "**Add**" in the top right hand corner. and you will see the alert pictured below: "**Your cart has been successfully updated**" and then Click "**OK**".

|                                                                                   |                           |                  |                                        |                                  |                 |                                 | 1                |            |                |
|-----------------------------------------------------------------------------------|---------------------------|------------------|----------------------------------------|----------------------------------|-----------------|---------------------------------|------------------|------------|----------------|
| ung Plant Order Entry (Cumulative)                                                |                           |                  |                                        |                                  |                 | UNL=Unlimited Availability      |                  |            | dd 🛛 🔛 Car :el |
| Week: 46 of 2018                                                                  | ASON \$                   |                  |                                        |                                  |                 |                                 | 1.00             |            |                |
| Zone: All Zones Color: All Colors Genera:                                         | Advanced Search Container | All Containers 0 |                                        |                                  |                 |                                 |                  |            |                |
| Description Begins: All A B C D E F G H I J K L M N O P                           | QRSTUYWXYZOther           |                  |                                        |                                  |                 |                                 |                  | 7          |                |
| escription 🛋                                                                      | Container Size            | Plants           | Wk 46                                  | Wk 47                            | Wk 48           | Wk 49 Wk 50                     | Crop             | Container  | /              |
| RACAENA INDIVISA SPIKE                                                            | 288 Plug Tray             | 250              | 998                                    | 994                              | 1848            | 1848 18                         | SPK-SPK-701      | 47         |                |
| AGINA IRISH MOSS                                                                  | 51 SPLIT TRAY             | 50               | 0                                      | 0                                | 0               |                                 | 7 SAG-IRS-702    | 51         |                |
| ALVIA SAUCY CORAL                                                                 | 51 SPLIT TRAY             | 50               | 0                                      | 0                                | 0               |                                 | SAS-SPL-802      | 51         |                |
| ALVIA SAUCY PURPLE                                                                | 51 SPLIT TRAY             | 50               | 0                                      | 0                                | 0               |                                 | SAS-SPL-602      | 51         |                |
| ALVIA SAUCY RED                                                                   | 51 SPLIT TRAY             | 50               | 0                                      | 0                                | 0               |                                 | SAS-SP 101       | 51         |                |
| AEVOLA PURPLE HAZE                                                                | 51 SPLIT TRAY             | 50               | 2                                      | 2                                | 0               |                                 | SC -HAZ-601      | 51         |                |
| AEVOLA SUNTASTIC                                                                  | 51 SPLIT TRAY             | 50               | 3                                      | 3                                | 0               |                                 | SCV-SNT-801      | 51         |                |
| JCCULENT CHICK CHARM 2.0                                                          | Mega 50                   | 49               | 41                                     | 24                               | 44              |                                 | 4 SUC-MIX-706    | 5          |                |
| SECNT CHICK CHARMAN                                                               | Mega 50                   | 49               |                                        | 21                               | 3/              |                                 | SUC-MIX-701      | so         |                |
| COLLENT COASTAL SUNSET MIX                                                        | Mega 50                   | 49               |                                        |                                  |                 | 1                               | SUC-MIX-702      | 50         |                |
| COULENT CORAL REEF MIX                                                            | Mega 50                   | 49               |                                        | 25                               | 25              |                                 | SUC-MIX-703      | 50         |                |
| JCCULENT MANGAVE MIX                                                              | Mega 50                   | 49               | 19                                     |                                  | 26              | 26                              | SUC-MIX-708      | 50         |                |
| JCCULENT SEA URCHIN MIX                                                           | Mega 50                   | 49               |                                        |                                  |                 |                                 | SUC-MIX-704      | 50         |                |
| anting Climate Growing Info Pest Control Specifications Subs                      | titutions                 |                  |                                        |                                  |                 |                                 | 14 Rows Returned |            |                |
| Grow Time: 0                                                                      |                           | Planting info    | rmation for SUCCULE                    | NT COASTAL SUNSET                | r MIX - Mega 50 |                                 |                  | Image Not  |                |
| PH: Recommended PH levels are between 5.2 and 6.2<br>Media: Use porous sandy mix. |                           |                  |                                        |                                  |                 |                                 |                  |            |                |
| Uses: Pots and containers.                                                        |                           |                  |                                        |                                  | 51 SPLIT TRAY   | 50                              |                  |            |                |
| Plants per Potr 4 - 1 ppp - 6 weeks to finish.                                    |                           |                  |                                        |                                  | 51 SPLIT TRAY   | 50 0                            | 0                | 0 0        |                |
| Print Cultural Info                                                               |                           |                  |                                        |                                  | 51 SPLIT TR     |                                 |                  |            | ort 💽          |
|                                                                                   |                           | <u></u> е Г (    |                                        | g Plants<br>stomercare@mastyc    |                 | Your cart has been successfully | updated.         |            |                |
|                                                                                   |                           | CUSTOMER DR      | RIVEN SOFTWARE Copyright<br>All Rights | ©Innovative Software<br>Reserved | SI SPILI IKA    |                                 |                  |            |                |
|                                                                                   |                           |                  | -                                      |                                  | 51 SF .IT TRAY  | ок                              |                  | •          |                |
|                                                                                   |                           |                  |                                        |                                  |                 |                                 |                  |            |                |
|                                                                                   |                           |                  |                                        |                                  | Mega 5L         |                                 |                  |            |                |
|                                                                                   |                           |                  |                                        |                                  | Mega 50 🗠 🛌     |                                 |                  | <b>B7</b>  |                |
|                                                                                   |                           |                  |                                        |                                  | Mega 50         | 49 22                           | 20               | 37 37<br>1 |                |
|                                                                                   |                           |                  |                                        |                                  | Maga EQ         | 10 16                           | 16               | 35 35      |                |
|                                                                                   |                           |                  |                                        |                                  |                 |                                 |                  |            |                |

After you've started to add items to your cart, you can view what you have by clicking on the **"View"** button at the top right hand corner.

| MAST<br>YOUNG PLANTS                                                                                                    |                                                                                                    |                      |       |       |       |                           | Home Avana State Order Enti | ry+  Order Inquiry   Catalog+  Utilities+  Lo |
|----------------------------------------------------------------------------------------------------|----------------------------------------------------------------------------------------------------|----------------------|-------|-------|-------|---------------------------|-----------------------------|-----------------------------------------------|
| Young Plant Order Entry (Cumulative)<br>Week: [46 of 2018 1] « Prv. Nex» Porm: [VE<br>Keyword Search:<br>Zone: [All Zones 1] Colors 1]<br>Description Begins: All & B & C & E & E & H J × L | G. LINER SEASON :<br>Go Advanced Search<br>General: All General:<br>M N D E Q R E I U W X Y Z Other | er: All Containers 🛟 |       |       | IJ    | NL=Unlimited Availability |                             | View 😰 ( tec                                  |
| Description 🛋                                                                                                    | Container Size                                                                                      | Plants               | Wk 46 | Wk 47 | Wk 48 | Wk 49                     | Wk 50 Crop                  | Container                                     |
| DRACAENA INDIVISA SPIKE                                                                                                    | 288 Plug Tray                                                                                       | 250                  | 998   | 994   | 1848  | 1848                      | 1848<br>SPK-SPK-701         | 47                                            |
| AGINA IRISH MOSS                                                                                                    | 51 SPLIT TRAY                                                                                       | 50                   | 0     | 0     | 0     | 0                         | 197<br>SAG-IRS-702          | 51                                            |
| ALVIA SAUCY CORAL                                                                                                    | 51 SPLIT TRAY                                                                                       | 50                   | 0     | 0     | 0     | 0                         | UNL<br>SAS-SPL-802          | 51                                            |
| ALVIA SAUCY PURPLE                                                                                                    | 51 SPLIT TRAY                                                                                       | 50                   | 0     | 0     | 0     | 0                         | UNL<br>SAS-SPL-603          | 51                                            |
| ALVIA SAUCY RED                                                                                                    | 51 SPLIT TRAY                                                                                       | 50                   | 0     | 0     | 0     | 0                         | UNL<br>SAS-SPL-101          | 51                                            |
| CAEVOLA PURPLE HAZE                                                                                                    | 51 SPLIT TRAY                                                                                       | 50                   | 2     | 2     | 0     | 0                         | 0<br>SCV-HAZ-601            | 51                                            |
| CAEVOLA SUNTASTIC                                                                                                    | 51 SPLIT TRAY                                                                                       | 50                   | 3     | 3     | 0     | 0                         | 0<br>SCV-SNT-801            | 51                                            |
| UCCULENT CHICK CHARM 2.0                                                                                                    | Mega 50                                                                                             | 49                   | 41    | 24    | 44    | 44                        | 44<br>SUC-MIX-706           | 50                                            |
| UCCULENT CHICK CHARM MIX                                                                                                    | Mega 50                                                                                             | 49                   | 22    | 21    | 37    | 37                        | 37<br>SUC-MIX-701           | 50                                            |
| UCCULENT COASTAL SUNSET MIX                                                                                                    | Mega 50                                                                                             | 49                   | 22    | 20    | 36    | 36                        | 36<br>SUC-MIX-702           | 50                                            |
| UCCULENT CORAL REEF MIX                                                                                                    | Mega 50                                                                                             | 49                   | 16    | 16    | 35    | 35                        | 35<br>SUC-MIX-703           | 50                                            |
| CCULENT MANGAVE MIX                                                                                                    | Mega 50                                                                                             | 49                   | 0     | 23    | 23    | 23                        | 23<br>SUC-MIX-708           | 50                                            |

While in your Shipping Cart, you can **Update** line items if you need to add more trays or you can **Delete** line items.

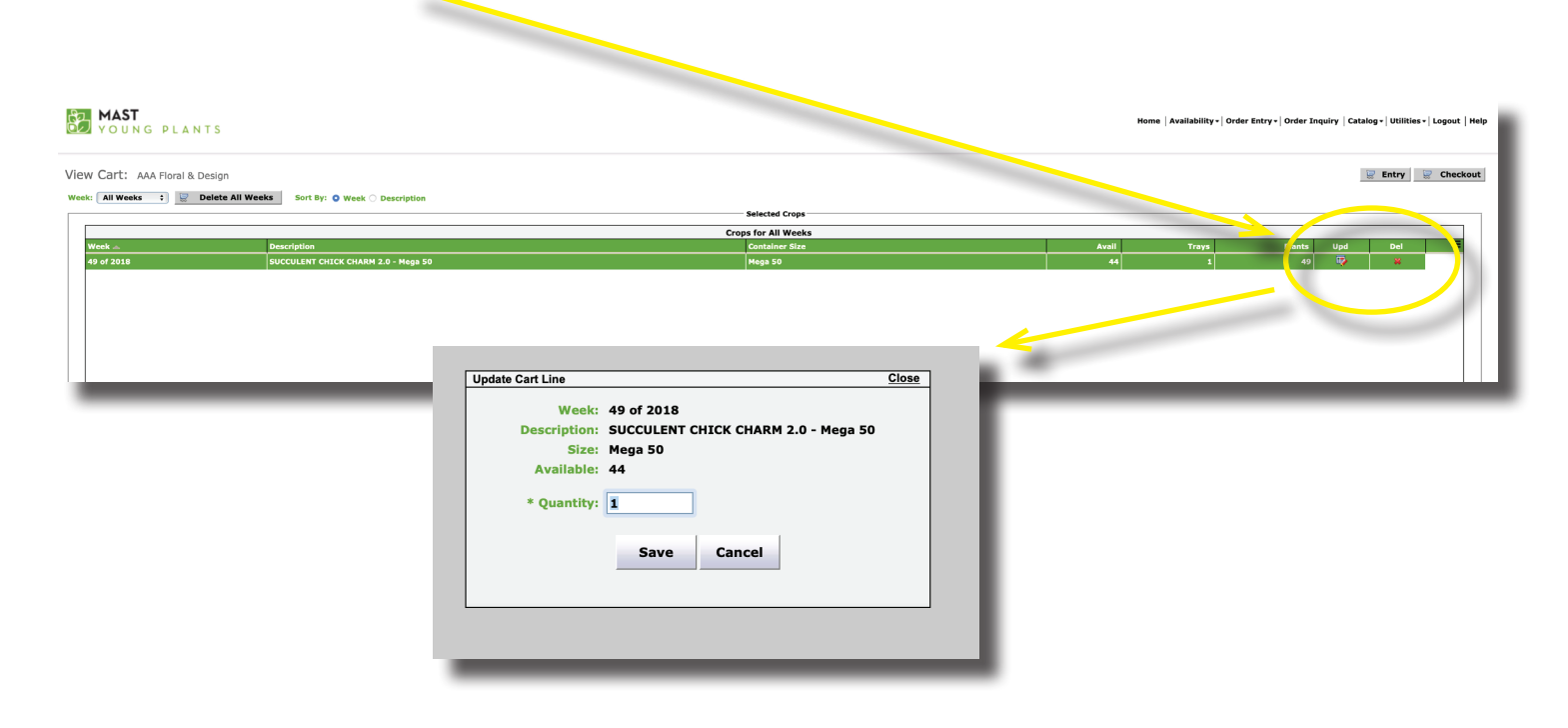

7. If you have no other items to add, then click "Checkout".

| MAST<br>YOUNG PLANTS                                                                             |                                                                                                    |                        |       |       |       |                           | Home   Avaire''ity +   Order Ei | ntry •   Order Inquiry   Catalog •   Utility | ngour the          |
|--------------------------------------------------------------------------------------------------|----------------------------------------------------------------------------------------------------|------------------------|-------|-------|-------|---------------------------|---------------------------------|----------------------------------------------|--------------------|
| Sung Plant Order Entry (Cumulative)           Week:         46 of 2018           Keyword Search: | EG. LINER SEASON :<br>G.G. Advanced Search<br>Genera: All Generar 2 Com<br>M.N.Q.P.Q.R.S.I.U.Y.W.X.Y.Z. Other | tainer: All Containers |       |       | UN    | IL=Unlimited Availability |                                 | 😰 View 🛛 😰 Chec<br>Complete you              | kout<br>current of |
| escription 👞                                                                                     | Container Size                                                                                                | Plants                 | Wk 46 | Wk 47 | Wk 48 | Wk 49                     | Wk 50 Crop                      | Container                                    |                    |
| RACAENA INDIVISA SPIKE                                                                           | 288 Plug Tray                                                                                                 | 250                    | 998   | 998   | 1852  | 1852                      | 1852<br>SPK-SPK-701             | 47                                           |                    |
| AGINA IRISH MOSS                                                                                 | 51 SPLIT TRAY                                                                                                 | 50                     | 0     | 0     | 0     | 0                         | 197<br>SAG-IRS-702              | 51                                           |                    |
| ALVIA SAUCY CORAL                                                                                | 51 SPLIT TRAY                                                                                                 | 50                     | 0     | 0     | 0     | 0                         | UNL<br>SAS-SPL-802              | 51                                           |                    |
| ALVIA SAUCY PURPLE                                                                               | 51 SPLIT TRAY                                                                                                 | 50                     | 0     | 0     | 0     | 0                         | UNL<br>SAS-SPL-603              | 51                                           |                    |
| ALVIA SAUCY RED                                                                                  | 51 SPLIT TRAY                                                                                                 | 50                     | 0     | 0     | 0     | 0                         | UNL<br>SAS-SPL-101              | 51                                           |                    |
| CAEVOLA PURPLE HAZE                                                                              | 51 SPLIT TRAY                                                                                                 | 50                     | 2     | 2     | 0     | 0                         | 0 SCV-HAZ-601                   | 51                                           |                    |
| CAEVOLA SUNTASTIC                                                                                | 51 SPLIT TRAY                                                                                                 | 50                     | 3     | 3     | 0     | 0                         | 0 SCV-SNT-801                   | 51                                           |                    |
| UCCULENT CHICK CHARM 2.0                                                                         | Mega 50                                                                                                    | 49                     | 41    | 24    | 44    | 44                        | 44<br>SUC-MIX-706               | 50                                           |                    |
| UCCULENT CHICK CHARM MIX                                                                         | Mega 50                                                                                                    | 49                     | 22    | 21    | 37    | 37                        | 37<br>SUC-MIX-701               | 50                                           |                    |
| UCCULENT COASTAL SUNSET MIX                                                                      | Mega 50                                                                                                    | 49                     | 22    | 22    | 40    | 40                        | 40<br>SUC-MIX-702               | 50                                           |                    |
| UCCULENT CORAL REEF MIX                                                                          | Mega 50                                                                                                    | 49                     | 16    | 16    | 35    | 35                        | 35<br>SUC-MIX-703               | 50                                           |                    |
| ICCIII ENT MANGAVE MIX                                                                           | Mega 50                                                                                                    | 49                     | 0     | 25    | 25    | 25                        | 25<br>SUC-MIX-708               | 50                                           |                    |

8. Fill out **Order Checkout Information** (PO #, Ship to PO if available, Ship Via, Delivery Date, Notes, and the Ship To information).

Once all your information is filled out, click "Submit Week #" at the bottom of the screen.

| YOUN PLANTS                                                                                                    |                                                                                                    | Home   Availability-  Order Entry-  Order Inquiry   Catalog-  Utilities-  Logout   Help |
|----------------------------------------------------------------------------------------------------|----------------------------------------------------------------------------------------------------|-----------------------------------------------------------------------------------------|
| Order Checkout: AAA Floral & Design                                                                                                    |                                                                                                    | 🖳 Entry 🖵 View                                                                          |
| Products for Wesk 49 of 2018<br>Products for Wesk 49 of 2018<br>Protein: AA Floral & Design<br>* PO Number<br>Shipto Poi<br>Shipto Poi<br>Delivery Date 12/03/18 (Henday) 1<br>Notes | * Ship Tor Tyler Duncan 2) Ker<br>At: 1212 Phillippi St; Sarasota FL 2:<br>212 Phillippi St; Sarasota FL 2:<br>212 Phillippi St; Sarasota FL |                                                                                         |
| Crops (1)                                                                                                    | Crops for Week 49 of 2018                                                                                                    |                                                                                         |
| Description 🐨<br>SUCCULENT COASTAL SUNSET MIX - Mega 50                                                                                                    | Container St-<br>Mega 50                                                                                                    | Trays Plants 1                                                                          |
|                                                                                                    |                                                                                                    |                                                                                         |
| Totale                                                                                                    |                                                                                                    |                                                                                         |
| Lookin                                                                                                    | Contract Direct Not Not Not Not Not Not Not Not Not No                                                                                                    | т 49                                                                                    |

9. You will receive an order confirmation and you have the option to "**Print Order**" or "**Continue**" on. The order itself will be acknowledged back to your office (broker) via e-mail.

| :: AAA Kinal & Design<br>Ary With: PO Number<br>Desite: AAA Floral & Design<br>PO Number<br>Desite: AAA Floral & Design<br>PO Number<br>Desite: AAA Floral & Design<br>Desite: AAA Floral & Design<br>Desite: AAA Floral & Desite: AAA<br>Desite: AAA Floral & Desite: AAA<br>Desite: AAA Floral & Desite: AAA<br>Desite: AAA Floral & Desite: AAA<br>Desite: AAA Floral & Desite: AAA<br>Desite: AAA Floral & Desite: AAA<br>Desite: AAA Floral & Desite: AAA<br>Desite: AAA Floral & Desite: AAA<br>Desite: AAA Floral & Desite: AAA<br>Desite: AAA Floral & Desite: AAA<br>Desite: AAAA Floral & Desite: AAAA<br>Desite: AAAA Floral & Desite: AAAAAA<br>Desite: AAAA Floral & Desite: AAAAAAAAAAAAAAAAAAAAAAAAAAAAAAAAAAAA | * Ship Tri <b>Tytr Bonnan I me</b><br>Ali <b>333 milliopi Si, Satanda K. I me</b><br>231 milliopi Si<br>Satanda, IT. 1933<br>Result, IT. 1933                                                                                                    |
|----------------------------------------------------------------------------------------------------|----------------------------------------------------------------------------------------------------|
| SWIRT HIC- Page 10                                                                                                    | Order Confirmation Take the fighting spon offer with Matt Yung Plants. Deformations on proceedings and bury fails: 12/97/18 An small methods to bury mark: 12/97/18 An small methods to bury mark: 12/97/18 An small methods to bury and if grants motivate. Continue Plants Order(3) |
|                                                                                                    | and a start from                                                                                                    |

10. Once you are done, simply click "**Logout**".

| MAST                                                                                                    |                                                                                                    |                                                                                     |                                                                |                                                 |                                                   |                           | Home   Availability -   Order Entr                                                                                                    | y -   Order Inquiry   Catalog -   Hilities -   Logo                                                                                                    |
|----------------------------------------------------------------------------------------------------|----------------------------------------------------------------------------------------------------|-------------------------------------------------------------------------------------|----------------------------------------------------------------|-------------------------------------------------|---------------------------------------------------|---------------------------|----------------------------------------------------------------------------------------------------|----------------------------------------------------------------------------------------------------|
|                                                                                                    |                                                                                                    |                                                                                     |                                                                |                                                 |                                                   |                           |                                                                                                    |                                                                                                    |
|                                                                                                    |                                                                                                    |                                                                                     |                                                                |                                                 |                                                   |                           |                                                                                                    | I Marine III a                                                                                                    |
| ung Plant Order Entry (Cumulative                                                                                                    | e)                                                                                                    |                                                                                     |                                                                |                                                 | U                                                 | L=Unlimited Availability  |                                                                                                    | W VIEW W Chi                                                                                                    |
| ung Plant Order Entry (Cumulative<br>Veek: 46 of 2018 ) « Prev Next >> For                                                                                                    | E)<br>m: VEG. LINER SEASON                                                                                                    |                                                                                     |                                                                |                                                 | 0,                                                | (L=Unlimited Availability |                                                                                                    | W VIEW W Cris                                                                                                    |
| week:         46 of 2018         <         Prev         Next >>         Form           Keyword Search:                                                                                                    | VEG. LINER SEASON     Go     Advanced Search                                                                                                    |                                                                                     |                                                                |                                                 | 0                                                 | L=Unlimited Availability  |                                                                                                    | SE VIEW SE Line.                                                                                                    |
| Vereix 46 of 2018 Control Cumulative<br>Vereix 46 of 2018 Control Vereix Next >>> Forn<br>Keyword Search:<br>Zone: [All Zones :] Color: [All Colors<br>Description Begins: All & B & C & D & F & G & H & J & J & J & J & J & J & J & J & J                                                                                                    | B)<br>m: VEG. LINER SEASON 0<br>Go Adranced Seroh<br>Contra: All Genera 1 Contra<br>(Contra<br>K.L.M.N.O.P.Q.R.B.T.U.Y.W.X.Y.Z. Other                                                                                                    | iner: All Containers 0                                                              |                                                                |                                                 | 03                                                | rt=Unimited Availability  |                                                                                                    | W VIEW W Ltra                                                                                                    |
| Voung Plant Order Entry (Cumulative         Week:       46 of 2018       \$       <                                                                                                    | 2)<br>m: VEG. LINER SEASON 1<br>Ga Advanced Search.<br>5 Generas: (All Generas 1) Conta<br>1 K L H N O P Q R [] I V W X Y Z Other<br>Container Store                                                                                                    | niner: All Containers :                                                             | Wk 46                                                          | Wk 47                                           | U)<br>Wk 48                                       | Wk 49                     | Wk 50 Crop                                                                                                    | Container                                                                                                    |
| ung Plant Order Entry (Cumulative<br>Week 460 2018 1 cr/erv Hent >> For<br>Growood Saerch [<br>Come: (Alizones 1 Color: Alizotors<br>Description Bugins: Ali A B C D E E G H I J<br>AcARMA InitrVISA SPIKE                                                                                                    | 2) m VFG.LINER SEASON 1 Go Advanced faseth C General All Genere 1 G General All Genere 2 Container Size 238 Plug Tray                                                                                                    | Niner: All Containers 5<br>Plants 250                                               | Wk 46<br>998                                                   | Wk 47<br>994                                    | Wk 48                                             | Wk 49<br>1848             | Wk 50 Сгор<br>1848 SFK-SPK-701                                                                                                    | Container 47                                                                                                    |
| ung Plant Order Entry (Cumulative<br>Keek (46 92021) (Cherry Mext 3) (Or<br>eyend Starch:<br>one (Al Zones 3) Color All Colors<br>escription Regime All A B C D E E G H I 3<br>ACAENA INDIVISA SPIKE<br>ZINA INISH MOSS                                                                                                    | 2)<br>(VGC.LINER BEASON 2)<br>G. Garons All General 2)<br>Container Stra<br>Container Stra<br>228 Puly Tray<br>51. SPLIT TRAY                                                                                                    | Plants 230                                                                          | Wk 46<br>998                                                   | Wk 47<br>994                                    | Wk 48<br>1848                                     | Wk 49<br>1848             | Wk 50 Crop<br>1848<br>59X-59X-701<br>197<br>546-185-702                                                                                                    | Container<br>47<br>51                                                                                                    |
| Ung Plant Order Entry (Cumulative<br>Here: Edit 2013 (Show Net 2) Form<br>avgend sents:<br>Edit 2013 (Charles ) Color: All Color<br>exectpition Regime: All A B C D E E G H I J<br>coloration Senter<br>Edit 2015 (Show Senter<br>Edit 2015 (Show Senter<br>Edit 2015 | 2)<br>(VGL LINER BEASON 1<br>Gamera Antoneo Baren<br>1 Gamera 1 Container Size<br>228 Plug Tory<br>51.59LT TRAY<br>51.59LT TRAY                                                                                                    | All Containers 1<br>Plants 230<br>50<br>50                                          | Wk 46<br>998<br>0<br>0                                         | Wk 47<br>994<br>0<br>0                          | Wk 48                                             | Wk 49<br>1849<br>0<br>0   | Wk 50 Coop<br>5446<br>574 594-701<br>597<br>540-185-702<br>UHL<br>545-592-602                                                                                                    | Container<br>47<br>51                                                                                                    |
| Ung Plant Order Entry (Cumulativ<br>Keke, Eder2283 () «: New Netra:> Fere<br>weregeted search (<br>mem. #1 Zease 1) Color: / AF Color<br>exerciption Regime: All & B C D E E G H I J<br>organism                                                                                                    | 2) (VGL LINER BEASON 1 ) (Gamma Charanon 1 ) (Gamma Charanon 1 ) ( | All Containers 0<br>Plants 230<br>50<br>50<br>50                                    | Wk 46 998 0                                                    | Wik 47<br>994<br>0<br>0<br>0                    | Wk 48                                             | Wk 49                     | Wk 50 Crop<br>1546<br>87K-59K-701<br>157<br>5A0-185-702<br>UNL<br>5A5-59L-602<br>UNL<br>5A5-59L-603                                                                                                    | Container         47           1         51           51         51                                                                                                    |
| UII.g Plant Order Entry (Cumulativ<br>Weite (66 7232) ( < http://www.http://www.http://wwww.http://wwww.http://www.http://www.http://w                                                                                                    | 2)<br>(VGL LINER BLASON 1<br>AManood Stavin<br>1 Genow 2<br>(K L M H O P Q R T U Y W X Y Z Other<br>Container Size<br>228 Plug Tray<br>51 SPLIT TRAY<br>51 SPLIT TRAY<br>51 SPLIT TRAY                                                                                                    | All Containers 1) Plants Plants 50 50 50 50 50 50 50 50 50 50 50 50 50              | Wk 46<br>998<br>0<br>0<br>0<br>0<br>0                          | Wk 47<br>994<br>0<br>0<br>0                     | U)<br>Wk 48<br>1845<br>0<br>0<br>0<br>0<br>0<br>0 | Wk 49                     | Wk 50         Crop           1544         SPK-19K-701           157         SAC-185-702           UHL         SAS-SPL-602           UHL         SAS-SPL-603           UHL         SAS-SPL-101                                  | Container         Image: Container           47         51           51         51           51         51           51         51                                                 |
| UND Plant Order Entry (Cumulativ<br>sets: 66472013 ( < http://www.sets.<br>http://www.sets.<br>http://www.sets.<br>All Zenes 1 Color: / All Color:<br>http://www.sets.<br>Color: / All Color: / All Color:<br>//plant<br>Color: / All Color: / All Color:<br>//plant<br>Color: / All Color: / All Color:<br>//plant<br>Color: / All Color: / All Color:<br>// Color: / All Color: / All Color:<br>// Color: / All Color: / All Color:<br>// Color: / All Color: / All Color:<br>// Color: / All Color: / All Color:<br>// Color: / All Color: / All Color: / All Color:<br>// Color: / All Color: / All Color: / All Color:<br>// Color: / All Color: / All Color: /                                                                                                    | 2)<br>(VGL LINER BLASON 1<br>3) Gommon ANGeners 1 Contain<br>1) Gommon ANGeners 1 Contain<br>2) Gommon ANGeners 1 Contain<br>Container Stee<br>238 Plug Tory<br>51 SPLIT TRAY<br>51 SPLIT TRAY<br>51 SPLIT TRAY                                                                                                    | Mater Al Containers 1<br>Plants 200<br>50<br>50<br>50<br>50<br>50<br>50<br>50<br>50 | Wk 46<br>998<br>0<br>0<br>0<br>0<br>0<br>0<br>0<br>0<br>0<br>0 | Wk 47<br>994<br>0<br>0<br>0<br>0<br>0<br>0<br>0 | VN-48                                             | Wk 49                     | Wk 50         Crop           1544         SPK-59K-701           157         SAC-185-702           UNL         SAS-59L-602           UNL         SAS-59L-603           UNL         SAS-59L-101           0         SCY-14AZ-601 | Container         Image: Container           47         51           51         51           51         51           51         51           51         51           51         51 |

Ordering via ePicas is a great time saver for both parties but it also allows you to reserve your trays instantly!